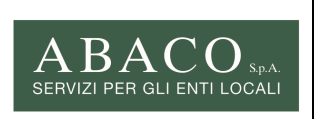

 Code:
 Mod21

 Ed. 01
 Rev. 00-04/2021

 Pagina:
 1 di 6

 Rif.:
 Doc. Supporto

Riversamenti IDS con il sistema PagoPa

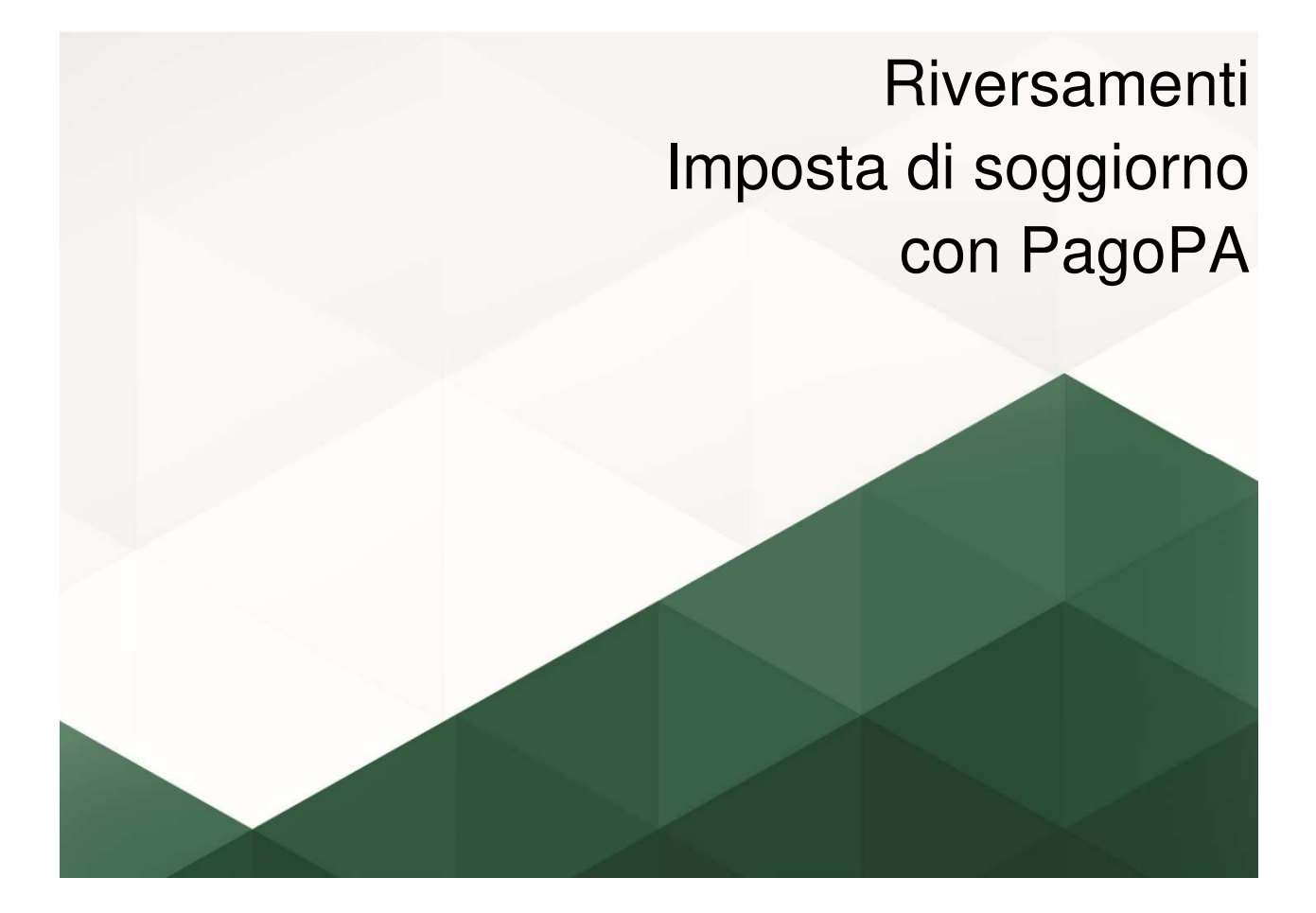

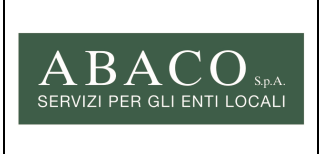

 Code:
 Mod21

 Ed. 01
 Rev. 00-04/2021

 Pagina:
 2 di 6

 Rif.:
 Doc. Supporto

Riversamenti IDS con il sistema PagoPa

#### **ISTRUZIONI PER IL RIVERSAMENTO DELL'IMPOSTA DI SOGGIONO**

Per il riversamento dell'imposta di soggiorno tramite il sistema PagoPa, è necessario accedere al Portale dei Pagamenti:

#### A. Direttamente dal portale:

Una volta concluso l'invio della dichiarazione, seguire le istruzioni riportate nella ricevuta che sarà disponibile nella Vs. casella e-mail e nella sezione "dichiarazione analitica"

| Comune                                                                                                    | Dichiarazione n. 45/                                                                                                    |
|----------------------------------------------------------------------------------------------------|----------------------------------------------------------------------------------------------------|
| Telefono : 0423 601755 - 0423 288745                                                                                                    | pagoPf                                                                                                    |
| AVVISO                                                                                                    | CONTRIBUENTE                                                                                                    |
| Dickinacione periodica N. Emissione Scadencia<br>45-1/2021 05-07-2021 15/01/2022<br>Enter centitore<br>Comune di<br>Codice CBILL / SIA / AZIENDA /<br>Semisio<br>Imposta di Soggiorno anno 2021<br>Cautale                                                                                                    | ROSSI<br>VIA ROMA<br>31100 Treviso (TV)<br>Insegna<br>Codice fiscale                                                                                                    |
| ESTREMI DEL VERSAMENTO                                                                                                    | RIEPILOGO DOCUMENTO DI PAGAMENTO                                                                                                    |
| CODICE AVVISO<br>CODICE CBILL / SIA / AZIENDA                                                                                                    | TOTALE DOCUMENTO 9,60 €                                                                                                    |
| MODALITA' D                                                                                                    | PAGAMENTO                                                                                                    |
| ISTRUZIONI PER IL RIVERSAMENTO DI L'IMPOSTA I<br>1. Accedere al Portale del Pagamenti di cacabo sue<br><u>www.abaccopol.nt</u> e selezionnere i togamenti on-line<br>2. Selezionare: "Pagamento avvice NON PREDETE<br>3. Selezionare: "Paga tramite PagoPA";<br>4. Digitare e selezionare il nome del Comune<br>5. Selezionare: "RPOCEDI"<br>6. Scrivere e selezionare CIS - Imposta di soggion<br>7. Selezionare: "PBOCEDI" | DI SOGGIONO<br>eggetta ACCEDIAL PORTALE PAGAMENTI (oppure<br>2)<br>MININATO";<br>10"                                                                                                    |
|                                                                                                    | Londre AVVISO     AVVISO     Deharadore periodica N. Emissione Scadencia     45 12021 05 607:2621 1501/2022     Dire creditore.     Comune d     Codice Flacele Erie creditore Codice Cellul / SIA / AZIENDA     Soncia     Imposta di Soggiorno anno 2021     Canade     ESTREMI DEL VERSAMENTO     CODICE CBILL / SIA / AZIENDA     Soncia     IDE CODICE COLLIVISO     CODICE COLLIVISO     ISTRUZIONI PER IL RIVERSAMENTO     ISTRUZIONI PER IL RIVERSAMENTO     Soncia     Sedeconare: "Paga transite PagePAC:     Sedeconare: "Paga transite PagePAC:     Soncia: "Paga transite PagePAC:     Sonciane: "Paga transite PagePAC:     Sonciane: "Page transite PagePAC:     Sonciane: "Page transite PagePAC:     Sonciane: "Page transite PagePAC:     Sonciane: PagePAC:     Sonciane: PagePAC:     Sonciane: PagePAC:     Sonciane: PagePAC:     Sonciane: PagePAC:     Sonciane: PagePAC:     Sonciane: PagePAC:     Sonciane: PagePAC:     Sonciane: PagePAC: |

#### <u>OPPURE</u>

B. Dal portale ABACO S.p.A.

Accedere alla sezione dei "Pagamenti on-line" del sito <u>www.abacospa.it</u> cliccando sul seguente link:

<u>https://contribuenti.abacospa.it/PortaleContribuente/pcontr/Pages/pco/PagamentiOnLine/PagamentiOnLinePage.aspx</u> (oppure: <u>www.abacospa.it</u> → Pagamenti on-line)

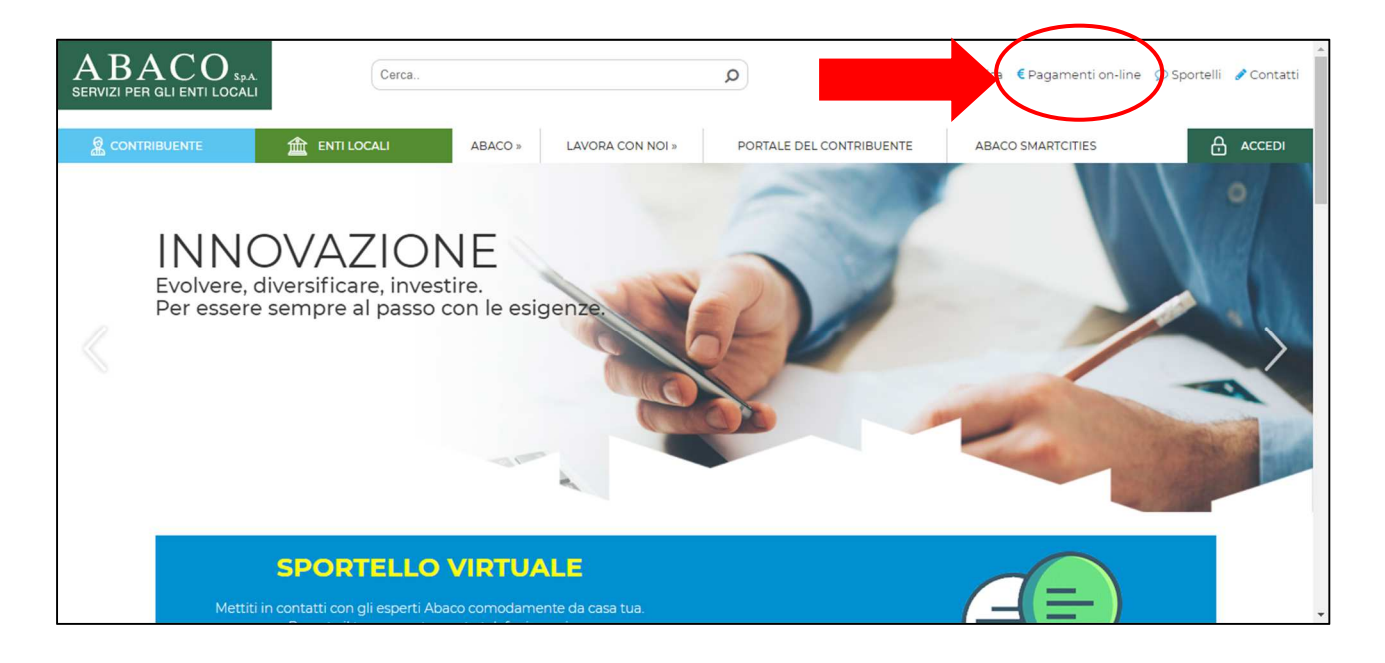

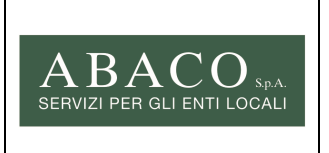

Riversamenti IDS con il sistema PagoPa

| Code:   | Mod21                |  |
|---------|----------------------|--|
| Ed. 01  | Rev. 00-04/2021      |  |
| Pagina: | <b>3</b> di <b>6</b> |  |
| Rif.:   | Doc. Supporto        |  |

1. Selezionare "pagamento avviso NON PREDETERMINATO"

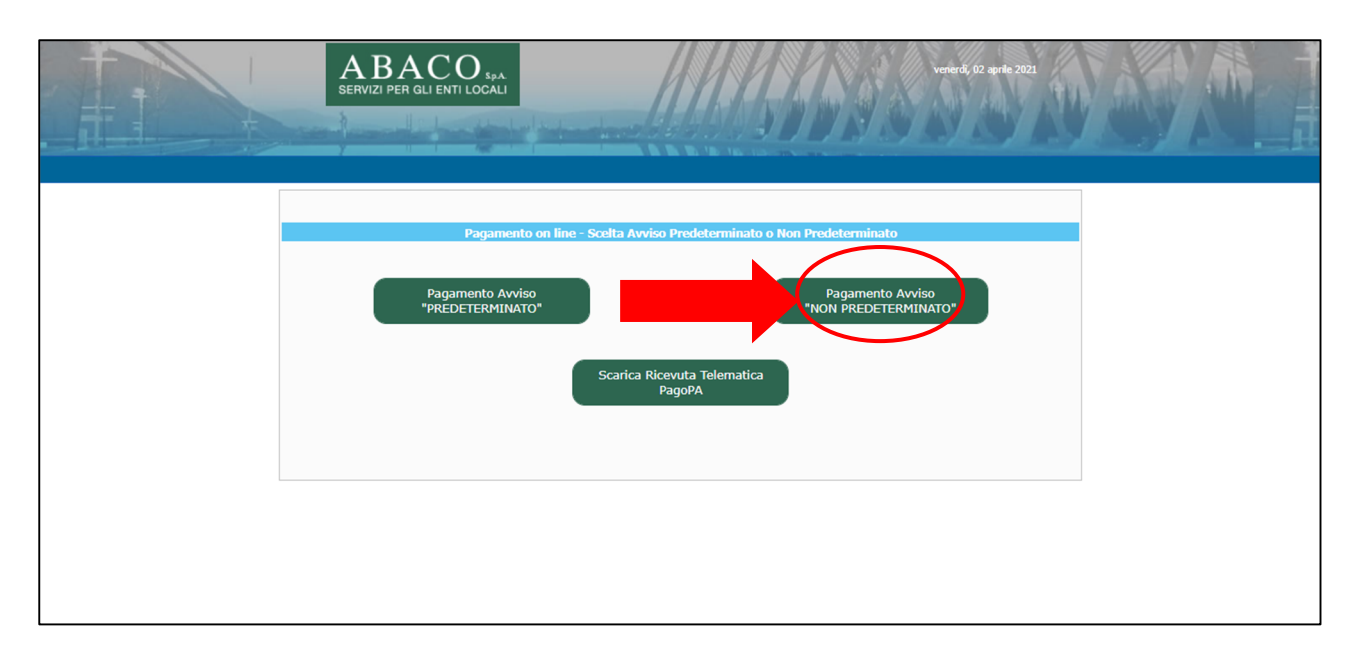

2. Selezionare "Paga tramite PagoPA"

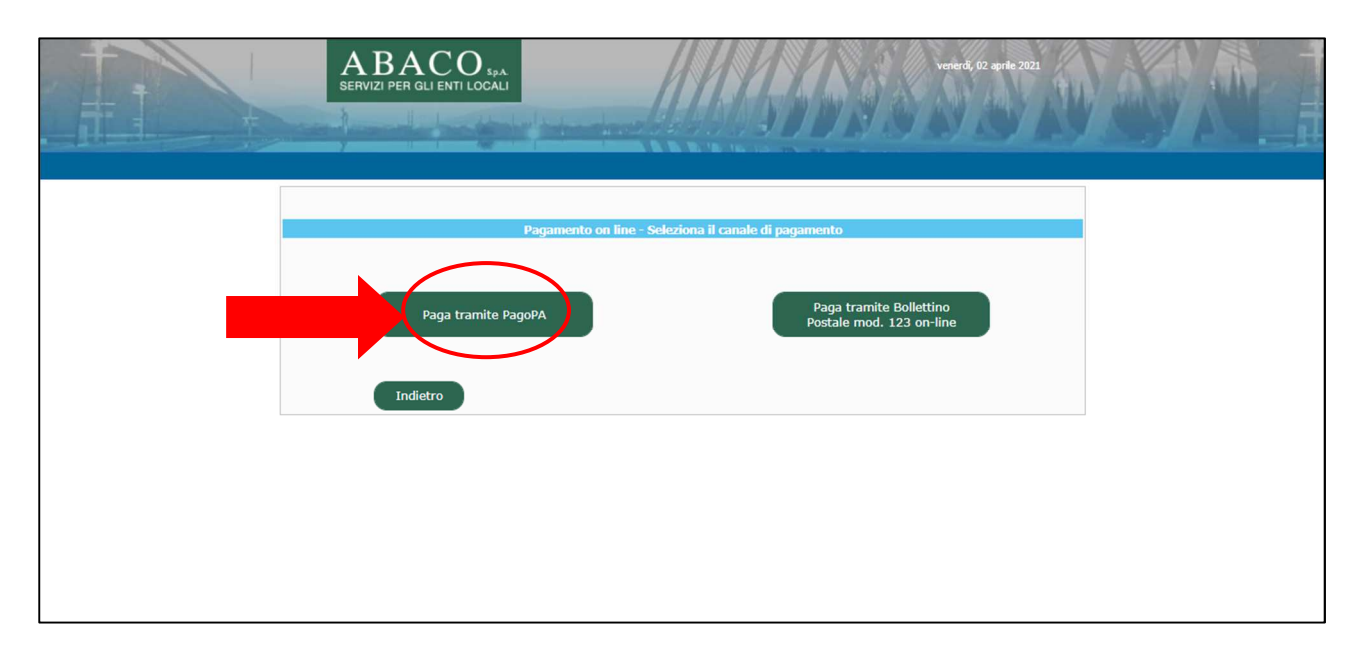

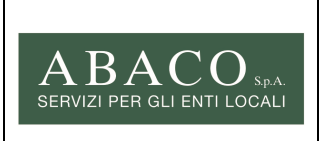

Riversamenti IDS con il sistema PagoPa

| Code:   | Mod21                |
|---------|----------------------|
| Ed. 01  | Rev. 00-04/2021      |
| Pagina: | <b>4</b> di <b>6</b> |
| Rif.:   | Doc. Supporto        |

3. Digitare e selezionare il nome del Comune

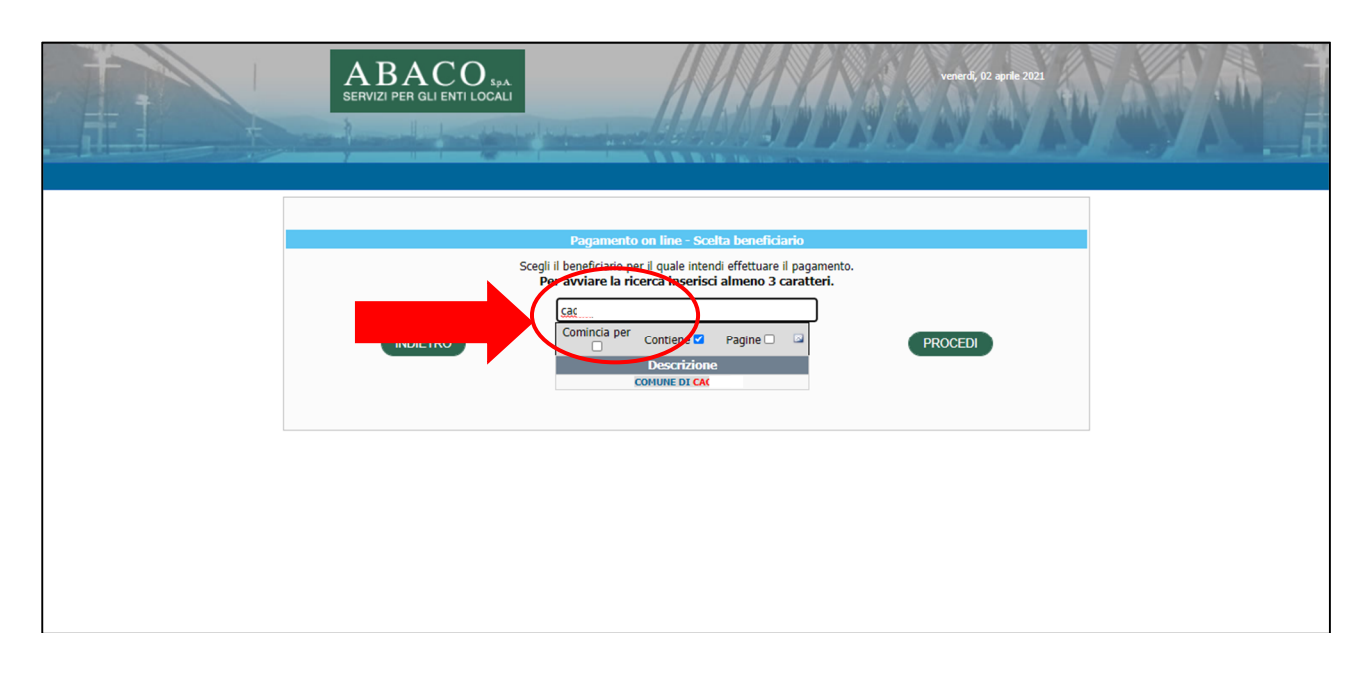

4. Digitare e selezionare "IDS - Imposta di soggiorno"

| Verierdi, 62 aprile 2021                                                                                                    |  |
|----------------------------------------------------------------------------------------------------|--|
| Paramento on line - Scelta servizio         regiiii servizio per huale intendi effettuare il pagamento.         rvisuulizzare l'elenco dei servizi disponibili clicca sul punto di domanda.         Idda         Comincia per untriene Pagine         Descrizione         IDS - Imposta di soggiorno |  |

|                     |                                        | Code:   | Mod21           |
|---------------------|----------------------------------------|---------|-----------------|
| ACO                 | IMPOSTA DI SOGGIORNO                   | Ed. 01  | Rev. 00-04/2021 |
| PER GLI ENTI LOCALI | Riversamenti IDS con il sistema PagoPa | Pagina: | 5 di 6          |
|                     |                                        | Rif.:   | Doc. Supporto   |
| aro tutti i can     | ppi o colozionaro "procodi"            |         |                 |

### Compilare tutti i campi e selezionare "procedi" (*i campi con l'asterisco \* sono obbligatori*)

SERVIZI

| Pagamento on line - Raccolta D                    | ati                 |
|---------------------------------------------------|---------------------|
| Cognome e Nome/Ragione Sociale del contribuente * |                     |
| Tipo Soggetto                                     | Persona Fisica      |
|                                                   | O Persona Giuridica |
| Codice Fiscale del contribuente *                 |                     |
| Indirizzo *                                       |                     |
| Civico *                                          |                     |
| Cap *                                             |                     |
| Comune *                                          |                     |
| Località                                          |                     |
| Provincia *                                       |                     |
| Nazione                                           | ITALIA              |
| Sigla Nazione                                     | П                   |
| Email *                                           |                     |
| Importo *                                         |                     |
| Anno Imposta *                                    |                     |
| Denominazione Struttura                           |                     |
| Periodo di Riferimento                            |                     |
| C4KNX                                             |                     |
| hand a start of the second                        |                     |
| Inserisci il codice mostrato sopra                |                     |
|                                                   |                     |
| INDIETRO                                          | PROCEDI             |
|                                                   |                     |

5. Controllare la posta in arrivo della propria email e seguire le istruzioni

| ABACO SPA<br>SERVIZI PER GLI ENTI LOCALI<br>guet - GUEST                                                                                                    |  |
|----------------------------------------------------------------------------------------------------|--|
| Pagamento on line - Conferma Invio Mail                                                                                                    |  |
| Ti abbiamo inviato una mail all'indirizzo che hai specificato. controlla la posta in arrivo e segui le istruzion riportate nella mail per proseguire con il<br>pagamento. |  |
|                                                                                                    |  |
|                                                                                                    |  |
|                                                                                                    |  |
|                                                                                                    |  |
|                                                                                                    |  |

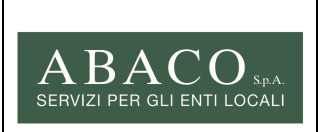

Riversamenti IDS con il sistema PagoPa

 Code:
 Mod21

 Ed. 01
 Rev. 00-04/2021

 Pagina:
 6 di 6

 Rif.:
 Doc. Supporto

6. Selezionare "Clicca qui" indicato nella e-mail

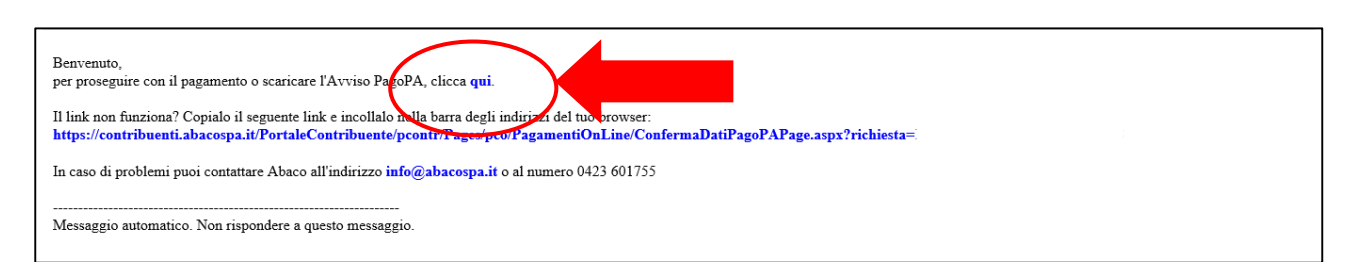

- 7. Proseguire con l'opzione desiderata:
  - <u>PAGA SUBITO ONLINE</u> (carta di credito/debito, conto corrente, altri metodi di pagamento)
  - <u>NON PAGO SUBITO</u>. (stampa un avviso di pagamento differito)

|                                                                                               |                                           | mercoledi, 26 maggio 2021<br>guest - GUEST |  |
|-----------------------------------------------------------------------------------------------|-------------------------------------------|--------------------------------------------|--|
| Totale da Pagare P<br>Codice Fiscale/Partita IVA Debitore E<br>Email P<br>PAGO SUBITO ON LINE | Pagamento on line - Conferma Dati PagoPA. | O DIFFERITO                                |  |
|                                                                                               |                                           |                                            |  |

## NB: NON E' NECESSARIO L'INVIO DELLA RICEVUTA DI PAGAMENTO